# **Section 10**

# **Auxiliaries 2**

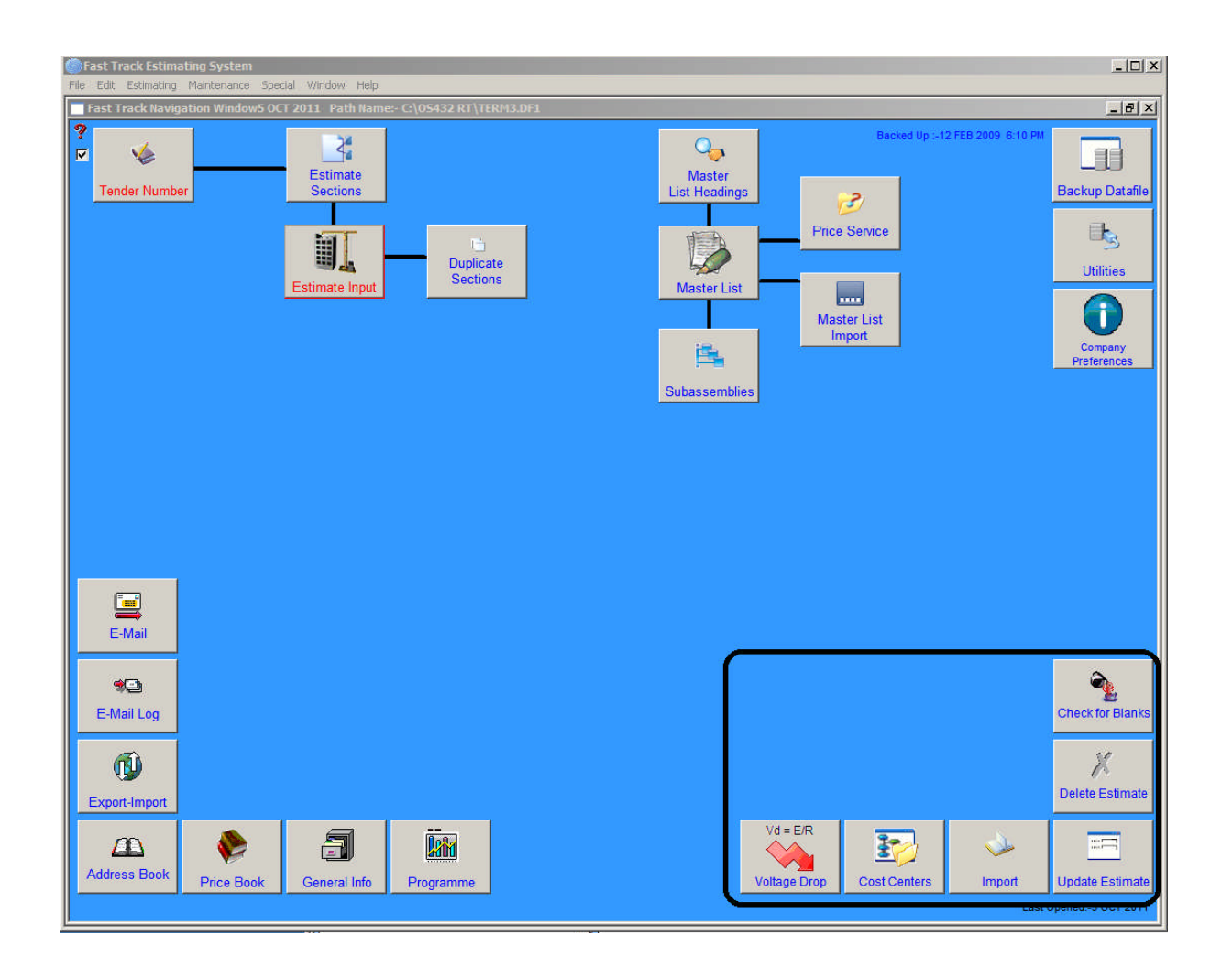

## 10.1 Voltage Drop

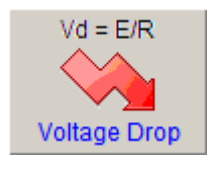

Based on the sample figures contained in the SAA 3000 1986 Edition - Appendix G - Wiring Rules. These should only be used as guide.

|                                                                                                    | Voltage | t Drive C                                                                                                    |   |
|----------------------------------------------------------------------------------------------------|---------|----------------------------------------------------------------------------------------------------|---|
| Image: Initial control in the second second secon | ?       | Description         Augus         Control Values         Search Calls Size         Search Search Search           Image: Search Calls Size         4.0         Search Search Search         Search Search Search           Image: Search Calls Size         1.0         Search Search Search Search         Search Search Search           Image: Search Calls Size         1.0         Search Search Searc |   |
| Teaching and the design of a drag when if a litter of bulk many Cryst by and range       Teaching and the design of the drag when if a litter of bulk many Cryst by and range       Teaching and the drag when if a litter of bulk many Cryst by and range       Teaching and the drag when if a litter of bulk many Cryst by and range       Teaching and the drag when if a litter of bulk many Cryst by and range       Teaching and the drag when if a litter of bulk many cryst by a litter of bulk many cryst by a litter of bulk many                                                                                                    |         | Land a Mill Area Sale Value Sale Sale Sale Value Dan Malford S                                                                                                    | ] |
| Transformer Calculation     No.     Nor Tests: Use Auge       No.     Nor Tests: Use Auge       Los Auge     Nor Tests: Use Auge       Los Auge     Ser Sola X170 raf                                                                                                    |         | 415         3                                                                                                    |   |
| Immunity         Immunity                                                                                                    |         | sizes a result is calculated                                                                                                    |   |
|                                                                                                    |         | teas rearts casaid                                                                                                    | ] |
|                                                                                                    |         | Transformer Carculation<br>Via Belefiner un Via Perfanz Un Ange<br>Um Ange Via Viate<br>Lan One x 170 ant                                                                                                    | ] |

**Note:** This is a memory function only.

### 10.2 Cost Centre

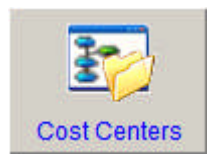

Cost Centres are provided to give the user an alternative to the section price break up. Some companies require break ups when they are successful on projects, and other companies have this requirement at tendering time for material group break ups. The groups could be cable and lighting fittings as an example.

| Cost Centre  | s                           |      |                      |   | ×                      |
|--------------|-----------------------------|------|----------------------|---|------------------------|
| ?            |                             |      |                      |   |                        |
| Cost Cant    | ere 🗸 Alternate Cost Conter |      |                      |   |                        |
| g cost cent  | Alternate Cost Center       |      |                      |   |                        |
| Cost Ctre No | Description                 | Туре | Accounting Cost Ctre | _ |                        |
| 120          | Cable Ladder                | В    | j876g                | _ |                        |
| Cost Ctre No | Description                 | Туре | Accounting Cost Ctre |   |                        |
| 100          | Miscellaneous<br>Cable      | м    | no09i                | - |                        |
| 120          | Cable Ladder                | 8    | j876g                |   |                        |
| 130          | Light Fittings              | М    |                      |   |                        |
|              |                             |      |                      |   |                        |
|              |                             |      |                      |   |                        |
|              |                             |      |                      |   |                        |
|              |                             |      |                      |   |                        |
|              |                             |      |                      |   |                        |
|              |                             |      |                      |   |                        |
|              |                             |      |                      |   |                        |
|              |                             |      |                      |   |                        |
|              |                             |      |                      |   |                        |
|              |                             |      |                      |   |                        |
|              |                             |      |                      |   |                        |
|              |                             |      |                      |   |                        |
|              |                             |      |                      |   |                        |
|              |                             |      |                      |   |                        |
|              |                             |      |                      |   |                        |
|              |                             |      |                      |   |                        |
|              |                             |      |                      |   |                        |
|              |                             |      |                      |   |                        |
|              |                             | 1    |                      |   |                        |
|              |                             |      |                      |   |                        |
|              |                             |      |                      |   | M Import               |
|              |                             |      |                      |   | a Import               |
|              |                             |      |                      | 7 | N Export               |
| L            | I)                          |      | 1                    |   |                        |
|              |                             |      |                      |   |                        |
| Delete 🔟     |                             |      |                      |   | New T Lancel X Close H |

The Cost Centre window when opened for the first time runs a procedure and creates the first Cost Centre number, being Number 1 and calls it "**Miscellaneous**".

The Number 1 Cost Centre is a default, if there is no Cost Centre entered against an item in the Master List, or a special item is added, it is put into Cost Centre Number 1. Cost Centres are a constant unlike the Section Descriptions that follow the estimate.

**Note:** Cost Centres are contained on the terminal and are not stored in a network file. Cost Centre Number 1 cannot be deleted.

The Cost Centres are not rigidly controlled. If you create temporary Cost Centres for a particular project and delete them after without assigning new numbers, it can cause problems later on. For example, when printing a report it may not balance with the normal work sheet print out, however this can be rectified in the **'Est - See All'** window.

The Cost Centre window has a standard range of buttons to carry out the normal functions such as "**New**", "**Edit**" and "**Delete**".

### **10.3 Import External Estimate**

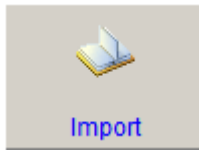

This window is for Importing an Estimate in the following format; from a Spread sheet, Delimited Tabs or Comma Separated Values (CSV).

| 🔲 Import Estimat     | e            |            |                                 |                   |                     |                |             |                           | <u>-8×</u>          |
|----------------------|--------------|------------|---------------------------------|-------------------|---------------------|----------------|-------------|---------------------------|---------------------|
| ?                    |              |            | Spread                          | Sheet Imp         | ort Windo           | w              |             |                           |                     |
|                      |              | Est No     | Estimate Description            |                   | Closing Date        | Mat MkUp%      | Lab Rate \$ |                           |                     |
|                      |              | 255        | Training Estimate               |                   | 30 DEC 2004         | 75.00          | 10.00       |                           |                     |
|                      |              | 232        | Test estimate                   |                   | 25 DEC 2001         | 0.00           | 55.47       |                           |                     |
|                      |              |            |                                 |                   |                     |                |             |                           |                     |
|                      |              |            |                                 |                   |                     |                |             |                           |                     |
|                      |              | L          |                                 |                   |                     |                | i i         | <u> </u>                  |                     |
| i i                  |              |            |                                 |                   |                     |                |             |                           |                     |
|                      | This window  | w is for I | mporting an Estimate from a !   | Spreadsheet, or 1 | rom a Delimited     | Tabs or Comr   | na Sepera   | ted Values (CSV).         |                     |
|                      |              |            | Specify the Estimate des        | stination, then c | lick on "type of ir | nport " buttor | n.          |                           |                     |
|                      | When pro     | mpted se   | lect the file from the file sou | irce, then the im | port will proceed   | l, the number  | of import   | ed records will           |                     |
|                      |              |            | aj                              | ppear on an " OK  | " button.           |                |             |                           |                     |
|                      | т            | o varify   | that the import proceedure ha   | is been sucessful | , go to your Estir  | nate Input sci | reen and c  | heck.                     |                     |
|                      |              |            |                                 |                   |                     |                |             |                           |                     |
|                      |              |            |                                 |                   |                     |                |             |                           |                     |
|                      |              |            |                                 |                   |                     |                |             |                           |                     |
|                      |              |            |                                 |                   |                     |                |             |                           |                     |
| Sec No Catalogue Num | ber          | Descr      | ption                           | Unit Quant        | ity Price \$ Dis%   | Ext Price \$   | Lab Rt      | Ext Lab Mat.CC Lab.CC Lab | <u>.Cl Area Alt</u> |
|                      |              |            |                                 |                   |                     | ilitii         |             |                           |                     |
|                      |              |            |                                 |                   |                     |                |             |                           |                     |
|                      |              |            |                                 |                   |                     |                |             |                           |                     |
|                      |              |            |                                 |                   |                     |                |             |                           |                     |
|                      |              |            |                                 |                   |                     |                |             |                           |                     |
|                      |              |            |                                 |                   |                     |                |             |                           |                     |
|                      |              |            |                                 |                   |                     |                |             |                           |                     |
|                      |              |            |                                 |                   |                     |                |             |                           |                     |
| C Delimited          | tabs         |            |                                 |                   |                     |                |             |                           |                     |
| C Comma Se           | perated Valu | ies (CSV   | )                               | DDC 1             |                     | 00U D11        |             |                           | Classe III I        |
|                      |              |            |                                 | UUE Import        | Import              | csu or velim   |             |                           | Close II            |
|                      |              |            |                                 |                   |                     |                |             |                           |                     |

Select the 'Estimate Destination' from the Spread sheet Import Window and click on 'DDE Import' or 'Import CSV or Delimited Tab'. When prompted select the file from the 'Select Import File' window. The import will proceed and the number of imported records will be calculated at the conclusion of the import. Click 'OK' to continue.

To verify that the import procedure has been successful, go to the Estimate Input screen and check that the file has been imported.

#### Import CSV or Delimited tab 📘

The program allows information to be imported from Estimates compiled on a Spread sheet. The information contained in the spread sheets must be saved in the form of Delimited Commas and be in the order shown in the diagram displayed below, with the exception of the titles. Titles should be removed during the import procedure as they will be imported and when viewed in the **"Est – Input"** screens they could be displaying "?" marks.

The "?" mark means that the numeric fields have alphanumeric corruption, should this occur just delete the offending line.

**Note:** The spreadsheet should have all other cell information removed, as this will also corrupt the imported information.

```
1,,Cable Telephone Outdoor 30 Pair GB,,80,7.29,40,349.92,0.03,2.4,,,,
1,,Cable Telephone Outdoor 30 Pair GC,,70,7.29,40,306.18,0.03,2.1,,,,
1,,Cable Telephone Outdoor 30 Pair GD,,100,7.29,40,437.4,0.03,3,,,,
1,,Cable Telephone Outdoor 30 Pair GE,,100,7.29,40,437.4,0.03,3,,,,
1,,Cable Telephone Outdoor 30 Pair GF,,70,7.29,40,306.18,0.03,2.1,,,,
1,,Cable Telephone Outdoor 6 Pair GG,,65,2,40,78,0.02,1.3,,,,
1,,Cable Telephone Outdoor 6 Pair GH,,80,2,40,96,0.02,1.6,,,
```

The order that the fields must be in from right to left:

A = Section Number, B = Catalogue Number, C = Description, D = Unit, E = Quantity, F = Price \$, G = Discount %, H = Ext Price \$, I = Labour Rate, J = Material CC, K = Labour CC, L = Labour Classification and M = Area.

#### How to Use

Select an Estimate for the import, a window will open prompting you to select the file to be imported.

The program reads the first line into the display fields and asks the question "**Has this lined up right**", if correct, click "**Yes**" to continue. If "**No**", the operation will abort. If you continue and the information is not correct, the information will appear in the destination Estimate in a muddled format.

The file from the spreadsheet should be prepared in the following manner:

It must be in the order shown in the diagram displayed above, and have an entry in all fields at least for the first few lines even if they are zero (0). All other information must be removed. The procedure will read each field, then when information is no longer on that line, the procedure will jump to the next line. Should blank lines be imported they will appear in the database as blank lines, they can be quickly eliminated by using the "Edit" or "Delete" keys.

| D | DE I | Imp  | ort 🔳              |                                    |      |     |          |     |              |           |              |        |
|---|------|------|--------------------|------------------------------------|------|-----|----------|-----|--------------|-----------|--------------|--------|
|   | Α    | В    | С                  | D                                  | Е    | F   | G        | Н   | 1            | J         | K            | L      |
| 1 |      |      | Starts on 3rd Line | When Blank Stops Reading           |      |     |          |     | Can be Blank |           | Can be Blank | (      |
| 2 | RSN  | Sect | Cataloque Number   | Description                        | Unit | Qty | Price \$ | Dis | Ext Price \$ | Labour Rt | Ext Lab      | Cost C |
| 3 |      | 1    |                    | * Space Only                       |      |     |          |     |              |           |              | 1      |
| 4 |      | 1    |                    | Pre-Construction Consultancy (25%) |      | 1   | 12720    |     |              | 0.001     |              | 1      |

Fast Track is capable of importing an Estimate from an excel spreadsheet. Microsoft Excel must be running with the intended spreadsheet open that is to be imported. The spreadsheet must be in "Worksheet 1" and the layout as per the above graphic. Now the "**DDE Import**" button can be activated.

#### How to Use

A "Select Import File" dialogue box will open.

| Select import          | file            |       | ? ×    |
|------------------------|-----------------|-------|--------|
| Look <u>i</u> n:       | ExcelImport     | - 🗈 ( | * 🔳    |
| Excellmpd              | rt2.xls         |       |        |
|                        |                 |       | _      |
|                        |                 |       |        |
| File <u>n</u> ame:     |                 |       | OK     |
| Files of <u>type</u> : | All Files (*.*) | •     | Cancel |

Locate the Excel file and click "**OK**". The system will set up a communication channel between Excel and import the information starting from the  $3^{rd}$  line and continue until a blank description is encountered.

Information can be viewed in the "Estimate See-All" section. When Importing (DDE) the section number is checked and verified with every record, if not found then a new section is created and called "To Be Named". This can be edited at a later stage.

**Note:** Numerical fields in the spread sheet must not have \$ signs.

10

## **10.4 Update Estimate**

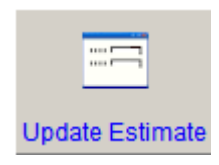

The Update Estimate window provides the user with an updating facility by looking at the Catalogue Numbers and finding in the Master List a corresponding catalogue number. The procedure reads the Master List price and if greater or less than the Estimates Price, the procedure will update to the new price, depending on an Auto/Manual option that is

selectable.

| 🔵 Fast Tra  | ck Estimating  | System                                   |              |                |           |          |               |                     | ×                |
|-------------|----------------|------------------------------------------|--------------|----------------|-----------|----------|---------------|---------------------|------------------|
| File Edit E | stimating Mair | ntenance Special Window Help<br>Estimate |              |                |           |          |               |                     | _ 8 ×            |
| ?           |                |                                          | 1            | · · · · ·      | <i>r</i>  |          |               |                     | بير بكيني        |
|             | Est No         | Estimate Description                     | Closing Date | Lab Rate \$    | Mat MkUp% |          |               |                     |                  |
|             | 152            | Hirst Estimate<br>House Rewiring         | 31 MAR 2011  | 93.45<br>63.74 | 12.33     | <u>_</u> |               |                     |                  |
|             | 150            | Demo Estimate - Re wire city of Atlantis | 25 DEC 2002  | 67.65          | 15.53     |          |               |                     |                  |
|             | 153            | Trial for estimate datafile              |              | 60.00          | 12.00     |          |               |                     |                  |
|             |                |                                          |              |                |           |          |               |                     |                  |
|             |                |                                          |              |                |           |          |               |                     |                  |
|             |                |                                          |              |                |           |          |               |                     |                  |
|             |                |                                          |              |                |           |          |               |                     |                  |
|             |                |                                          |              |                |           |          |               |                     |                  |
|             |                |                                          |              |                |           |          |               |                     |                  |
|             |                |                                          |              |                |           |          |               |                     |                  |
|             |                |                                          |              |                |           |          |               |                     |                  |
|             |                |                                          |              |                |           |          |               |                     |                  |
|             |                |                                          |              |                |           |          |               |                     |                  |
|             |                |                                          |              |                |           |          |               |                     |                  |
|             |                |                                          |              |                |           |          |               |                     |                  |
|             |                |                                          |              |                |           | -        |               |                     |                  |
|             | 1              |                                          |              | 1              | 1,,       | النتقرار |               |                     |                  |
|             |                |                                          |              |                |           |          |               |                     |                  |
|             |                |                                          |              |                |           |          |               |                     |                  |
|             |                |                                          |              |                |           |          |               |                     |                  |
| Manu        | al Check       |                                          |              |                |           |          |               |                     |                  |
| C Auton     | natic Check    |                                          |              |                |           |          |               |                     |                  |
|             |                |                                          |              |                |           |          |               |                     |                  |
| Sec No Ca   | talogue Number | Description                              |              |                | Unit Q    | uantity  | Price \$ Dis% | Ext Price \$ Lab Rt | Ext Lab Mat.CC   |
|             |                |                                          |              |                |           |          |               | 11                  | I                |
|             | Λ              | laster List A                            |              |                |           |          |               |                     |                  |
|             |                |                                          |              |                |           |          |               |                     |                  |
| Update      | Using A 🔒      | 1                                        |              |                |           |          |               |                     |                  |
| Undete      | Haing D. O     |                                          |              |                |           |          |               |                     |                  |
| update      |                | 1                                        |              |                |           |          |               |                     |                  |
|             |                |                                          |              | Start L        | Jpdate 🕑  |          |               | Cancel × OK         | ✓ Close <u>∏</u> |
|             |                |                                          |              |                |           |          |               |                     |                  |

#### How to Use

Select the Estimate required, the user has the option of going through the estimate in **"Manual" or "Automatic"** mode, click the radio buttons to make a selection.

Select to update from Master List A or B. Click "**Start**" button, and if the user has selected the 'Manual' mode the procedure will stop at the first price encountered for possible updating, if no update is required click on the "**Esc or Cancel**" button and the next record will be found.

The 'Manual' option merely allows the operator more control over the procedure. The 'Auto' option will run and inform the operator when the procedure has finished.

# 10.5 Delete Estimate

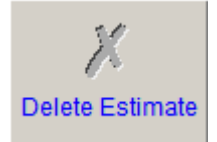

This window provides a means to permanently "**Delete**" an estimate and all of its section descriptions and workings. The program asks if you are sure you want to delete, so be careful when you carry out this task. Select the Estimate from the table and delete.

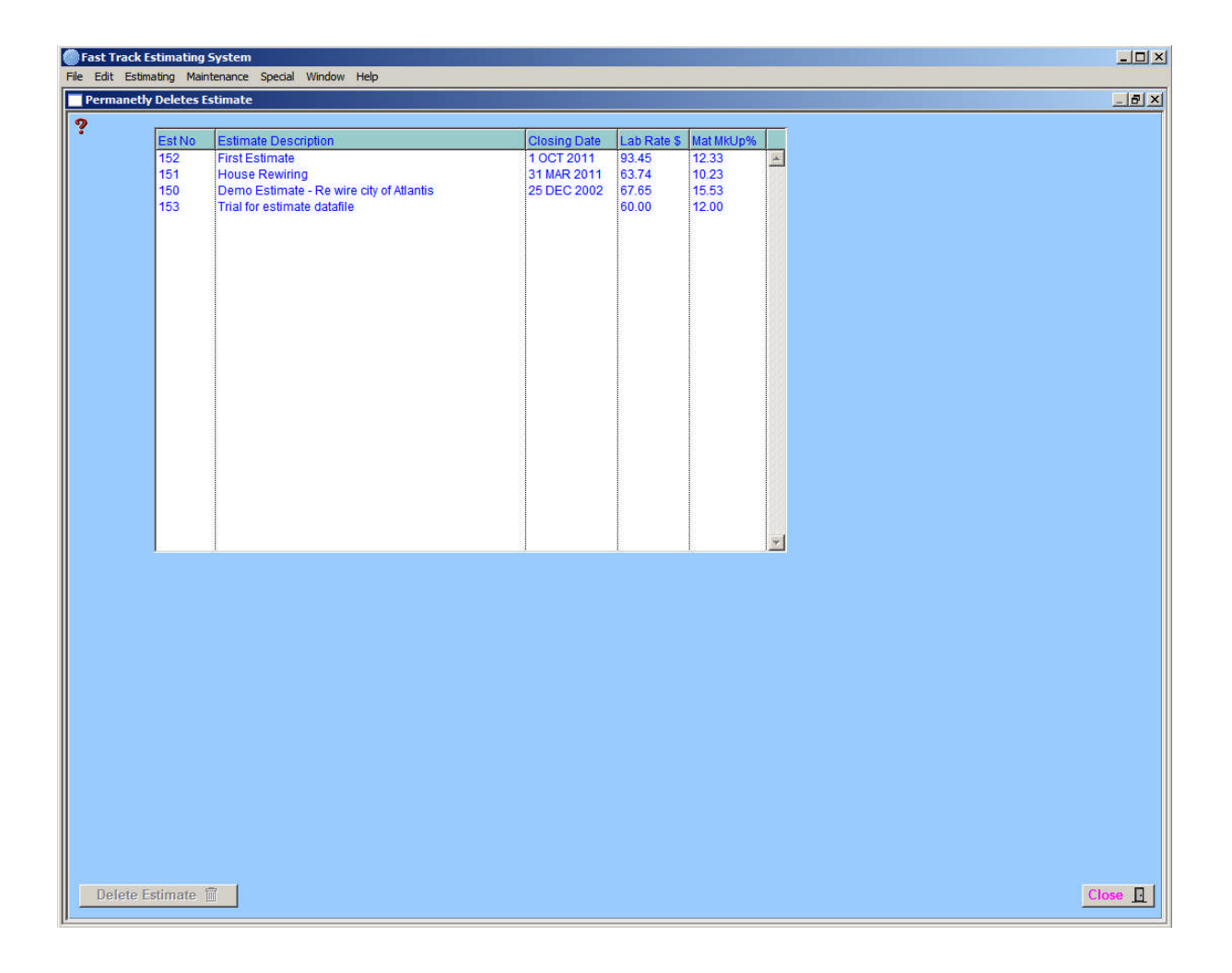

The "Delete Estimate" does not remove the Tender Number from the Tender Number window. You can reactivate the Tender Number by selecting the 'deleted estimate number' and clicking on the "EDIT" button. You are then able to reuse this Tender Number.

# 10.6 Check for Blanks

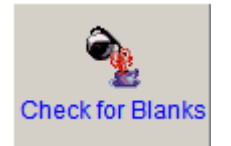

This window is for checking the Estimate for blank entries in the fields, the procedure checks through the "Quantities" the "Prices \$" and the "Labour Rates".

| Fast Track E   | stimating<br>ating Main  | System<br>tenance Special Window Help                                                                                               |                                          |                                  |                                  |          |                |                |          | _02                |
|----------------|--------------------------|----------------------------------------------------------------------------------------------------|------------------------------------------|----------------------------------|----------------------------------|----------|----------------|----------------|----------|--------------------|
| Check Estin    | nate for Bla             | anks Window                                                                                                    |                                          |                                  |                                  |          |                |                |          | _ 8 ×              |
| ?              | EntNin                   | Entimate Description                                                                                                    | Classing Data                            | Lob Data C                       | Het Mid In 0/                    |          |                |                |          |                    |
|                | 152<br>151<br>150<br>153 | Estimate Description<br>First Estimate<br>House Rewining<br>Demo Estimate - Re wire city of Atlantis<br>Trial for estimate datafile | 1 OCT 2011<br>31 MAR 2011<br>25 DEC 2002 | 93.45<br>63.74<br>67.65<br>60.00 | 12.33<br>10.23<br>15.53<br>12.00 | 1        |                |                |          |                    |
|                |                          |                                                                                                    |                                          |                                  |                                  |          |                |                |          |                    |
|                |                          |                                                                                                    |                                          |                                  |                                  |          |                |                |          |                    |
|                |                          |                                                                                                    |                                          |                                  |                                  | Ŧ        |                |                |          |                    |
|                |                          |                                                                                                    |                                          |                                  |                                  |          |                |                |          |                    |
| Sec No Catalog | gue Number               | Description                                                                                                    |                                          |                                  | Unit Q                           | luantity | Price \$ Dis%  | Ext Price \$ L | ab Rt Ex | tLab <u>Mat.CC</u> |
|                |                          |                                                                                                    |                                          |                                  |                                  |          |                |                |          |                    |
|                |                          |                                                                                                    |                                          |                                  |                                  | Start    | Check Blanks 🥡 | Cancel X       | ok 🗸     | Close 📘            |

If the procedure encounters a blank entry the process stops and prompts for an entry to be made. Enter a value then press "**OK**", for the Estimate to be updated.

# Notes

10